#### BAKOM d.o.o. Zagreb Trnsko 12 OIB: 07206927596 IBAN: HR10 2484 0081 1006 1639 2 Tel: 01/6523-215

# Uputa za uvođenje EUR-a u PisHUB 3

## Sadržaj

| uzemne uplatnice u EUR-ima od 2023. godine         |   |  |
|----------------------------------------------------|---|--|
| Kada pokrenuti preračun iz HRK i EUR               | 1 |  |
| Korak 1: Izraditi kopiju baze podataka             | 1 |  |
| Korak 2: Preuzeti verziju 8.0 programa PisHUB 3    | 1 |  |
| Korak 3: Instalirati verziju 8.0 programa PisHUB 3 | 1 |  |
| Korak 4: Izvesti preračun iz HRK u EUR             | 2 |  |

## Tuzemne uplatnice u EUR-ima od 2023. godine

Periodi uvođenja EUR-a na tuzemne uplatnice:

- do 31.12.2022. u HRK,
- od 01.01.2023. u EUR-ima,
- od 01.01.2023. do 14.01.2023. još idu uplatnice u HRK.

Za preračun iz HRK u EUR koristi se fiksni tečaj 1 EUR = 7,53450 HRK. Ako je valuta uplatnice HRK iznos i valuta pretvaraju se u EUR.

Preračun ide za iznose u nalozima plaćanja, predlošcima naloga i partnerima. Promjena valute HRK u EUR ide u nalozima plaćanja i predlošcima naloga.

### Kada pokrenuti preračun iz HRK i EUR

Preračun iz HRK u EUR pokrenuti onda kad se više:

neće upisivati uplatnice u HRK,
neće ispisivati uplatnice u HRK.

#### Korak 1: Izraditi kopiju baze podataka

#### Važno: Prije pokretanja konverzije u EUR obavezno napraviti kopiju tekuće baze. Tu kopiju baze trajno čuvati. Preračun HRK u EUR ne može se ponavljati.

Za izradu kopije baze podataka kliknuti redom:

- Podešavanja,
- Kopija podataka,
- Izrada kopije.

Za više u uputama vidjeti poglavlje **9. ZAŠTITA PODATAKA**. Link za preuzimanje (download) uputa je: Upute\_za\_PisHUB\_3

#### Korak 2: Preuzeti verziju 8.0 programa PisHUB 3

Uvedena je nova verzija 8.0 programa PisHUB 3 koja uvodi EUR na tuzemne uplatnice. Preuzeti (download) instalacijsku proceduru zadnje verzije 8.0 programa PisHUB 3, kliknuti: <u>PisHUB3Setup.exe</u>

#### Korak 3: Instalirati verziju 8.0 programa PisHUB 3

Instalirati zadnju verziju 8.0 programa, izvesti PisHUB3Setup.exe.

Pri kraju instalacije, na upit da li zadržati postojeću bazu i podatke **OBAVEZNO odgovoriti YES** ili **DA** (ovisno o jezičnoj verziji Windowsa).

### Korak 4: Izvesti preračun iz HRK u EUR

Izvođenje preračuna iz HRK u EUR regulirano je novom opcijom **Pokreni konverziju podataka na EUR**. Kliknuti redom:

- Podešavanja (1),
- Kopija podataka (2),
- Pokreni konverziju podataka na EUR (3).

| 💷 PisHUB3 ver. 8      |                                                 |
|-----------------------|-------------------------------------------------|
| Podešavanja «         | Kopija podataka                                 |
| 🔗 Postavke            |                                                 |
| 連 Pisači              | Putanja do baze                                 |
| 😭 Kopija podataka 🛛 🙎 |                                                 |
|                       | C:\ProgramData\Bakom\PisHUB3v4\Data\PisHub.s3db |
|                       |                                                 |
|                       | Izrada sigurnosne kopije podataka 🧧 📫 📄         |
|                       | Izrada kopije podataka                          |
|                       | Vraćanje podataka iz sigurnosne kopije 🛛 📑 🛁    |
|                       | Vraćanje kopije podataka                        |
| Podaci i nalozi       | Konverzija na EURO                              |
| Podešavanja 1         | Pokreni konverziju podataka na EUR              |

Prije nego krene konverzija ide upozorenje:

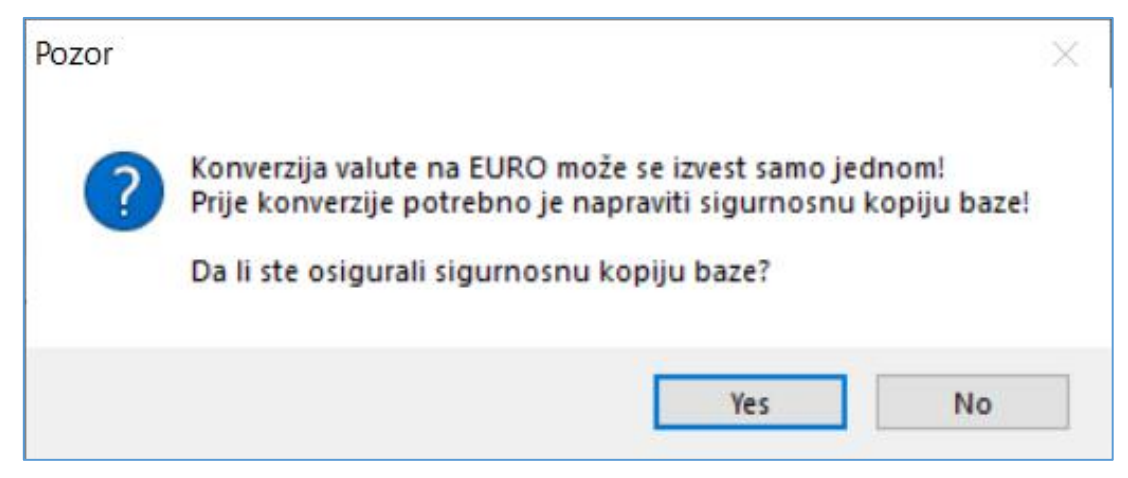

Za pokretanje konverzije kliknuti YES.

Iza toga ide još jedan upit, za početak konverzije kliknuti OK.

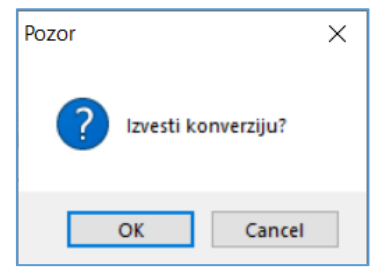

Nakon toga ide konverzija HRK u EUR.

Kad je konverzija gotova slijedi završna poruka, kliknuti OK.

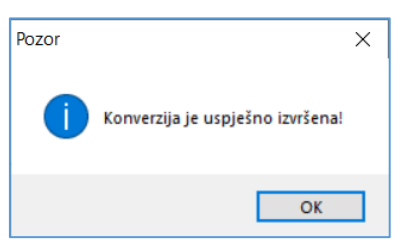

Kad je konverzija gotova nestaje opcija **Pokreni konverziju podataka na EUR**, čime je osigurano da se konverzija ne može izvesti više puta.

| 💷 PisHUB3 ver. 8  |   |                                                 |  |
|-------------------|---|-------------------------------------------------|--|
| Podešavanja       | « | Kopija podataka                                 |  |
| 🚰 Postavke        |   |                                                 |  |
| 🚊 Pisači          |   | Putanja do baze                                 |  |
| 😭 Kopija podataka |   | C:\ProgramData\Bakom\PisHUB3v4\Data\PisHub.s3db |  |
|                   |   | Izrada sigurnosne kopije podataka 🛛 🧾 📫         |  |
|                   |   | Izrada kopije podataka                          |  |
|                   |   | Vraćanje podataka iz sigurnosne kopije 🛛 📑 🛑 📔  |  |
|                   |   | Vraćanje kopije podataka                        |  |
|                   |   |                                                 |  |
| Podaci i nalozi   |   |                                                 |  |
| Podešavanja       |   |                                                 |  |
| Pomoć             |   |                                                 |  |

Treba uočiti:

- konverzija se izvodi na bazi kao **jedna transakcija**, što znači, konverzija ne može biti djelomično izvedena, već je izvedena u cijelosti ili uopće nije izvedena,
- konverzija se može izvesti u cijelosti samo jednom.

Zagreb, 12.12.2022.

Vlado Sužnjević

BaKom d.o.o. Zagreb, Trnsko 12, OIB:07206927596 Copyright © BaKom d.o.o. 2022. All rights reserved.